## Access Spending Accounts via Employee Self Service

- 1. Navigate to the self service portal.
- 2. Review the **Benefits** tile for account and balance information.
- 3. Select **Spending Accounts** to display **Overview** tab of **Your Spending Accounts**. Or navigate to **Spending Accounts** from the main menu.

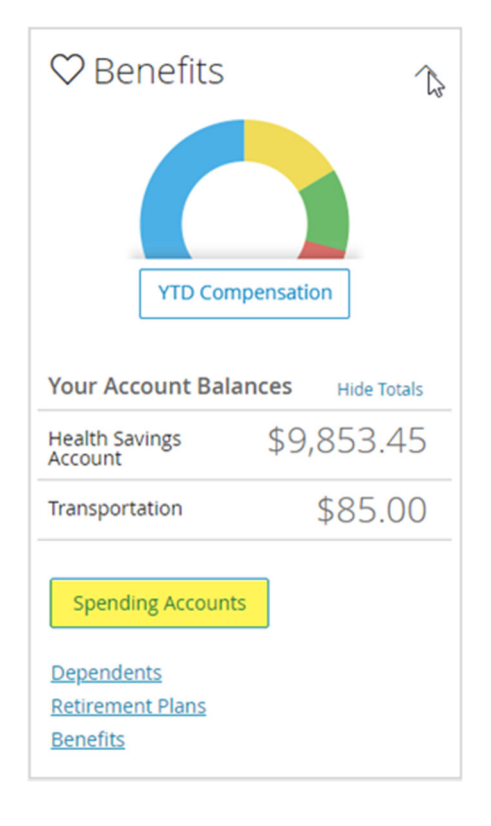

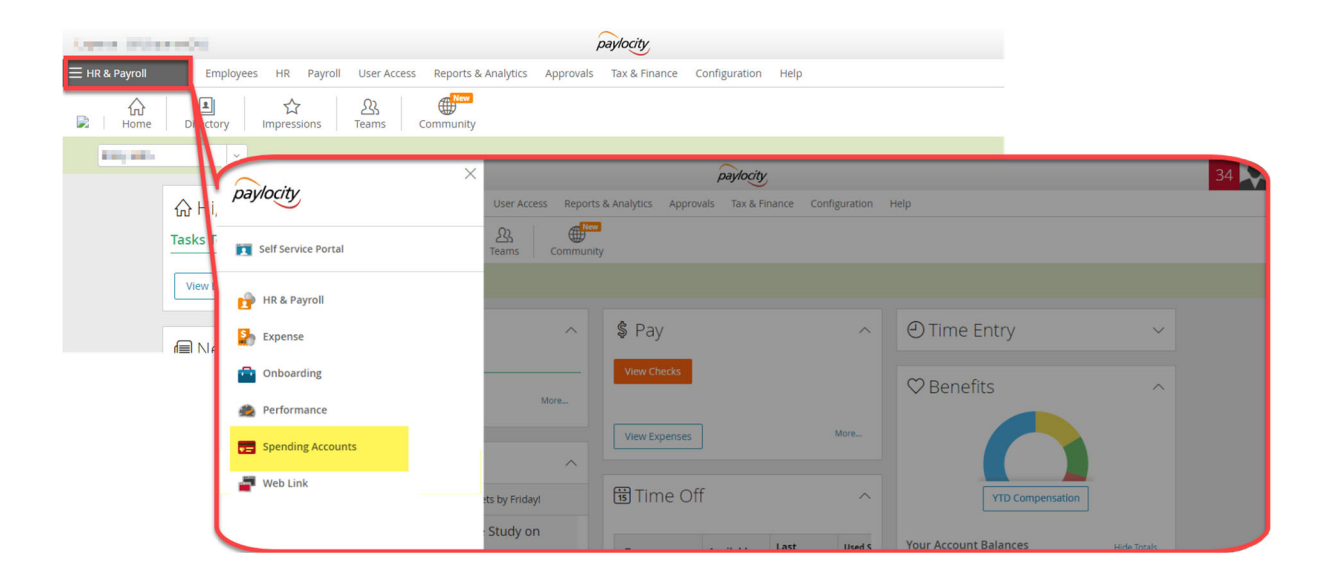

## 4. Review Spending Accounts Overview.

| /our Spending Accounts                                                                             |                                                          |
|----------------------------------------------------------------------------------------------------|----------------------------------------------------------|
| Health Savings Account<br>\$9,853.45                                                               | Transportation<br>\$85.00                                |
| Overview Transactions Statements                                                                   |                                                          |
| Balances and Contributions                                                                         | Recent Transactions                                      |
| File a Claim Make an HSA Transaction                                                               | January 21, 2019                                         |
| Balance<br>Balance: \$9,853.45                                                                     | Distribution\$20.00Health Savings AccountPending         |
| Contributions                                                                                      | January 20, 2019                                         |
| Your Contributions: \$2,900.00       Employer Contributions: \$1,400.00       2019 Max: \$5,000.00 | Distribution \$18.11<br>Health Savings Account Processed |
| My Investments                                                                                     | January 17, 2019                                         |
|                                                                                                    | Distribution \$10.85   Health Savings Account Processed  |

5. Click on the link below to access a video that provides assistance with managing your **Spending Accounts** through the Self Service Portal.

https://docs.paylocity.com/webpay/admin/videos/paylocity\_spending\_account\_portal.mp4